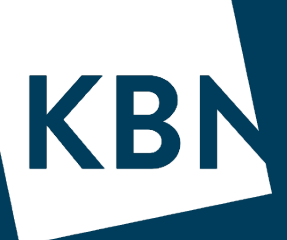

# KBN Finans rentesensitivitet / stresstest

Webinar 1. juni 2022

Marit Urmo Harstad Senior kundeansvarlig 21 50 20 57 muh@kbn.com

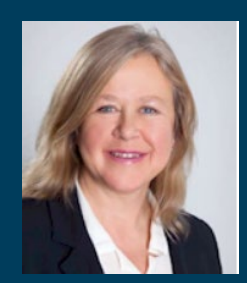

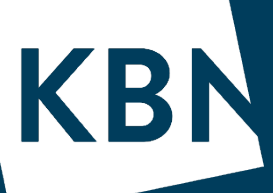

Hvor rentesensitiv er din kommune?

Med KBN Finans har du 3 ulike alternativ til å stressteste rentesensitiviteten!

Analyse, velg Rentekostander
 Rapporter, velg Finansrapport, analyse 7
 Rapporter, velg Budsjettrapport type 2

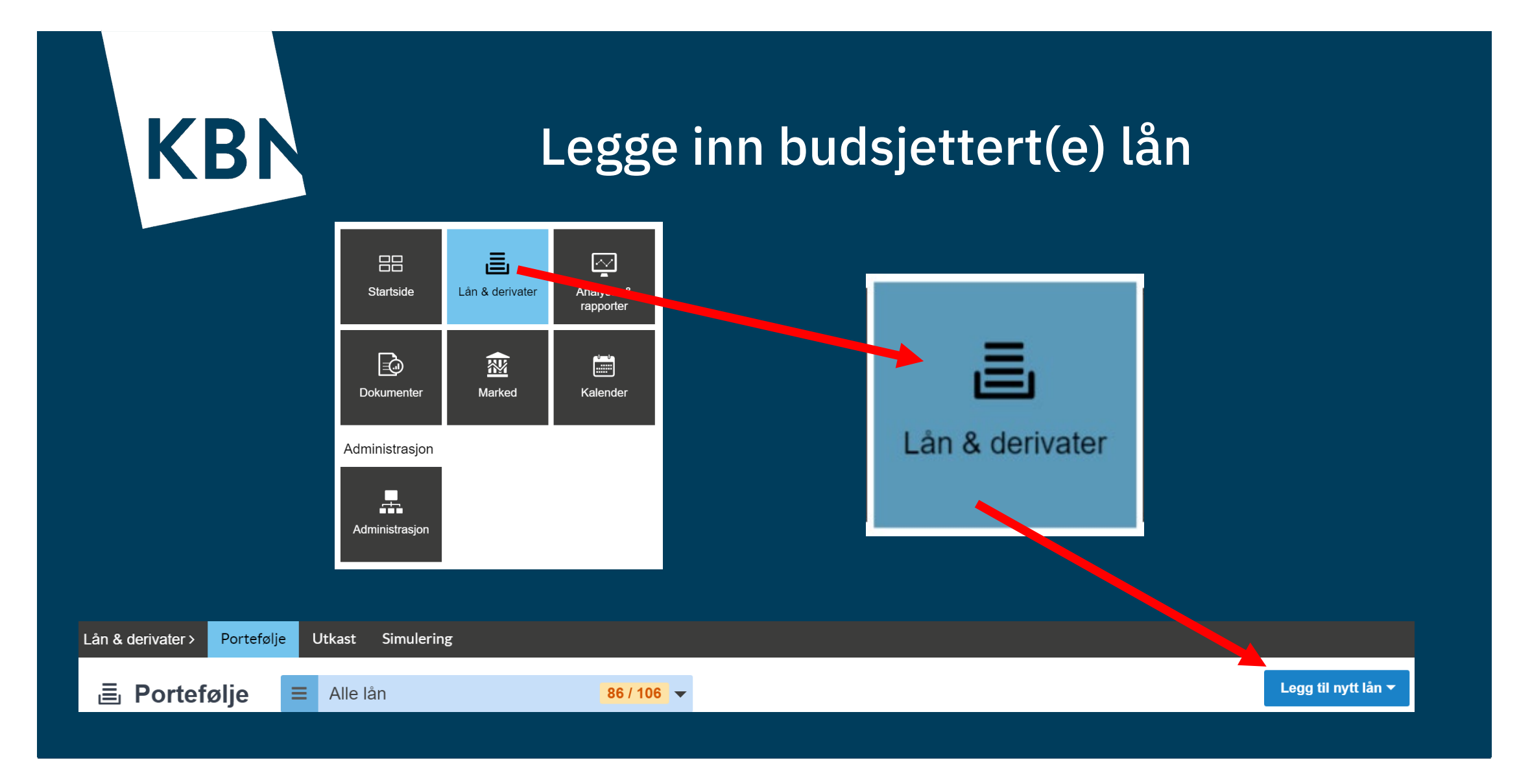

## Legge inn et budsjettert/simulert lån

#### Lånevilkår

- Velg «Legg til nytt lån» (øverst i høyre hjørne), velg «Lån»
- Referanse=navn, f eks Budsjett 2025-
- Registrer Lånebeløp, NOK, Låntaker,
- Långiver velg gjerne Simulert motpart Dato
- Registrert dato (gjerne dagens dato)
- Startdato: velg dato for utbetaling \_
- Sluttdato: f eks +30y (hvis 30 års løpetid)
   Lånetype/Avdragstype full utbetaling/serie

#### Rentetype

- Indeks: anbefaler NIBOR3M,
- Rente beregningsmetode: Faktisk/360 (gjelder for Nibor)

### Betaling

- Frekvens: Halvårlig eller kvartalsvis
- Justeringsmetode: Modifisert påfølgende
- Betalingsdato justering: Modifisert påfølgende
- Bekreft
- Lånestatus er nå Utkast, sjekk at du har registrert riktig

Legg til nytt lån 🔻 **KBI** Ny Lån Lånevilkår Referanse Ekstern id Budsiett 2025 Valuta Låntaker 1 Lånebeløp 1 50 000 000 NOK XV Marit UH kommune Lånaiver 1 Simulert motpart X T Dato Registrert dato \* Startdato 1 Sluttdato m 24 09 2021 01.12.2025 01.12.2055 Første termin (ikke justert i.e. 22.09.2021 Lånetype Lånetvpe \* ×т Full utbetaling ved start Avdragstype Avdragstype × v Serie Rentetype Indeks \* Margin Rente beregningsmetode 1 NIBOR3M X v 0.6 Faktisk/360 X v Forskuddsrente betaling Kapitaliserte renter  $\square$ Betaling Frekvens \* Justerinasmetode Betalingsdato justering Kvartalsvis Modifisert påfølgende Modifisert påfølgende X T X V Х Т Forts neste side Siste termin . Velg en verdi Bekref Åpne detalier etter lagring

## Simulere lån – hva du må huske på!

Et simulert lån er et fiktivt lån, opprettet for å simulere hvordan utslaget på det budsjetterte/tenkte låneopptaket blir for porteføljen. Det er altså ikke et løpende lån!

Samme fremgangsmåte som for andre lån, men vi valgte

- Långiver: «Simulert motpart»
- Rentetype: 3mnd Nibor (da <u>følger</u> lånet <u>rentekurven for 3mnd Nibor</u>) Nå skal du kun
- <u>Merke</u> lånet, trykk «Merker» øverst i høyre hjørne, velg +Endre, skriv inn navn på lånet, f eks «Budsjett 2025».

OBS – merker!

- er personlig (dvs om flere skal budsjettere må alle lage sitt merke)
- må brukes for å kjøre analyse/rapport for å få med de budsjetterte låneopptakene!
- · Lånet er nå Utkast, velg «Endre lånestatus til Simulering»

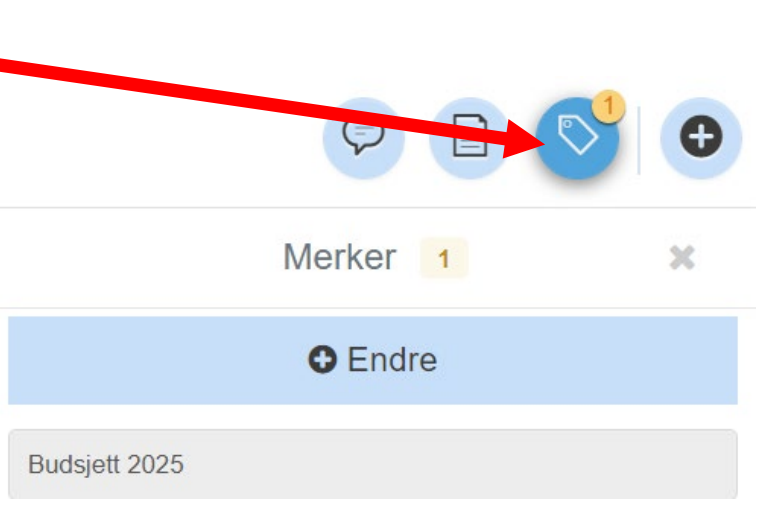

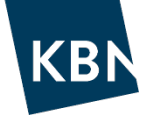

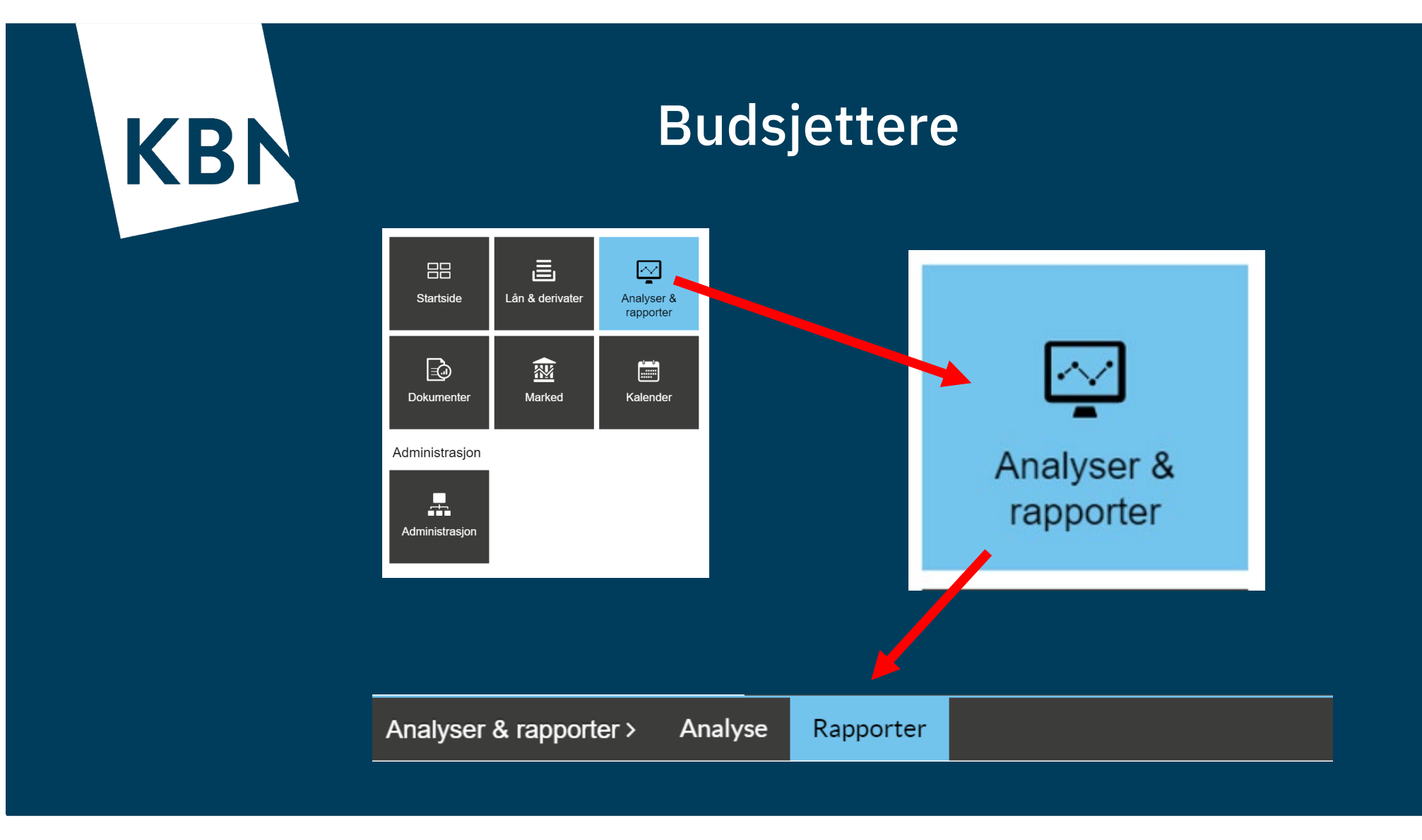

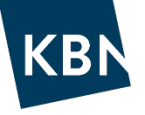

## Hvis korte lån – husk!

 Har du korte lån, dvs som forfaller i øk.plan perioden – legg inn fornyelse på lån(ene) før du kjører budsjettrapport. Stå i Lån & Derivater, klikk på det korte lånet, klikk på
 Forlengelse 1
 på menylinja øverst. Klikk Oppgi forlengelsesinnstillinger, velg f eks;

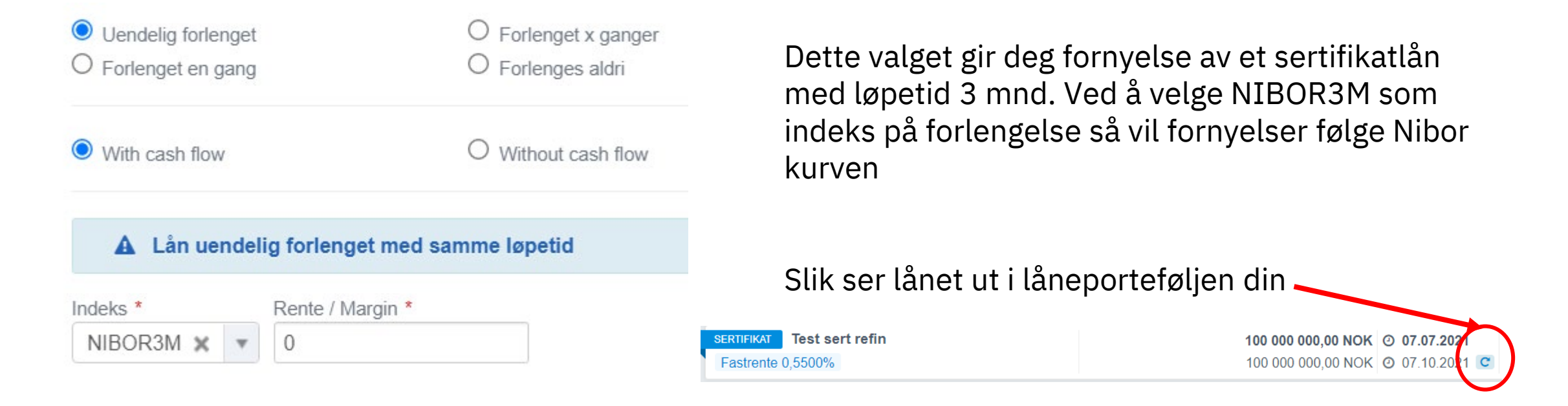

Når du kjører budsjettrapport med korte lån – husk å huke av for budsjettrapporten.

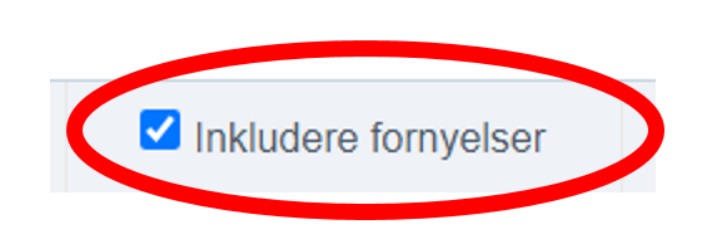

## Hente frem de simulerte lånene i Budsjettrapport

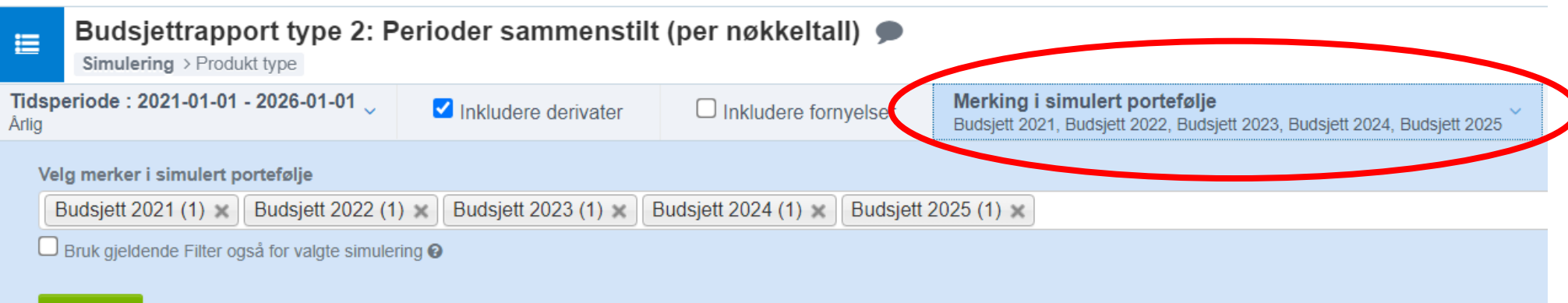

Bekreft

Vi har nå hentet frem de simulerte lånene for 2021-2025 (vist over)

Under vises Totale rentekostnader på øverste linje, deretter sum simulerte lån på linje 2! Fortsett, klikk f eks på fanen Avdrag i perioden.....

#### NB! Rentekostnader følger rentekurven for 3mnd Nibor på lån med flytende rente!

| Gjennomsnittlig rente 🔞 | Rentekostnader 😧 | Påløpt rente periode start 🕑 | Renter betall | t i termin Påløpt rente periode slutt |                   | Restgjeld periodestart | Avdrag i perioden 🚱 Restgjeld p |                   | odeslutt 😧        |                   |
|-------------------------|------------------|------------------------------|---------------|---------------------------------------|-------------------|------------------------|---------------------------------|-------------------|-------------------|-------------------|
|                         | Grupper          |                              |               |                                       | 2021              | 2022                   | 2023                            |                   | 2024              | 2025              |
|                         | Total            |                              |               | 14 205 414,90 NOK                     |                   | 20 542 853,93 NOK      | 23 313 695,20 NOK               |                   | 21 713 036,02 NOF | 21 657 828,98 NOK |
| Simulering              | Ja               |                              |               |                                       | 117 118,00 NOK    | 2 055 957,33 NOK       | 4 017 869,91 NOK                |                   | 5 997 701,27 NOF  | 7 067 469,81 NOK  |
| Produkt type            | Lån              |                              |               |                                       | 117 118,00 NOK    | 2 055 957,33 NOK       | 4 017 869,91 NOK                |                   | 5 997 701,27 NOF  | 7 067 469,81 NOK  |
|                         | Budsjett 2021    |                              |               |                                       | 117 118,00 NOK    | 1 689 991,29 NOK       | 2 084 797,74 NOK                |                   | 2 159 976,04 NOF  | 2 092 633,54 NOK  |
|                         | Budsjett 2022    |                              |               |                                       | 0,00 NOK          | 365 966,04 NOK         | 1 067 588,69 NOK                |                   | 1 107 542,26 NOF  | 1 074 172,04 NOK  |
|                         | Budsjett 2023    |                              |               |                                       | 0,00 NOK          | 0,00 NOK               | 865                             | 5 483,48 NOK      | 2 293 513,54 NOF  | 2 227 190,69 NOK  |
|                         | Budsjett 2024    |                              |               |                                       | 0,00 NOK          | 0,00 NOK               |                                 | 0,00 NOK          | 436 669,43 NOF    | 1 618 740,54 NOK  |
|                         | Budsjett 2025    |                              |               |                                       | 0,00 NOK          | 0,00 NOK               |                                 | 0,00 NOK          | 0,00 NOF          | 54 733,00 NOK     |
| Simulering              | Nei              |                              |               |                                       | 14 088 296,90 NOK | 18 486 896,60 NOK      | 19 295                          | 5 825,29 NOK      | 15 715 334,75 NOF | 14 590 359,17 NOK |
| Produkt type            | Lån              |                              |               | 12 207 444,54 NOK                     | 17 063 363,44 NOK | 18 627 819,74 NOK      |                                 | 15 715 334,75 NOF | 14 590 359,17 NOK |                   |
|                         | KBN-20030705     |                              |               | 688 051,31 NOK                        | 1 174 728,87 NOK  | 1 059 623,90 NOK       |                                 | 0,00 NOF          | 0,00 NOK          |                   |
|                         | KBN-20040825     |                              | 92 960,59 NOK |                                       | 158 714,13 NOK    | 202 809,68 NOK         |                                 | 208 899,51 NOF    | 0,00 NOK          |                   |
|                         | KBN-20080131     |                              |               |                                       | 222 182 96 NOK    | 334 586 90 NOK         | 438                             | 871 10 NOK        | 446 480 66 NO     | 418 508 63 NOK    |

#### Stresstest

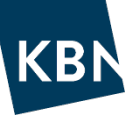

Gå til høyre på menylinjen, Klikk Rentescenario, velg scenario 1, velg 100 (dvs 1% renteøkning), Bekreft

| ≣                                                                                                    | Budsjettrapport type 2: Perioder sammenstilt (per nøkkeltall)  Simulering > Produkt type |                        |                              |                                                                                                    |               |  |  |  |  |  |  |  |
|----------------------------------------------------------------------------------------------------|------------------------------------------------------------------------------------------|------------------------|------------------------------|----------------------------------------------------------------------------------------------------|---------------|--|--|--|--|--|--|--|
| Tidsperiode : 2021-01-01 - 2026-01-01       Inkludere derivater         Årlig       Inkludere derivater |                                                                                          |                        | Inkludere fornyelser         | Merking i simulert portefølje<br>Budsjett 2021, Budsjett 2022, Budsjett 2023, Budsjett 2024, Budsjett 2025 | Rentescenario |  |  |  |  |  |  |  |
| Ту                                                                                                    | /pe rentescenario                                                                        |                        | Parallell forskyvning i bp * |                                                                                                    |               |  |  |  |  |  |  |  |
|                                                                                                    | Scenario 1: Parallell forskyvning av mar                                                 | rkedskurven (i basis 🔻 | 100                          |                                                                                                    |               |  |  |  |  |  |  |  |

#### Bekreft

Vi har samme låneportefølje, her ser vi f eks at rentekostnader i 2022 har økt fra 20,5 til 26,8 mill når rentene øker 1% over antatt rentekurve. Hvor mye rentekostnadene evt. øker avhenger av hvor mye fastrente man har!

| Tidsperiode : 2021-01-01 - 2026-01-01<br>Arlig |                                           | 🗹 Ink                                                         | ✓ Inkludere derivater |                     | Merking i simulert portefølje<br>Budsjett 2021, Budsjett 2022, Budsjett 2023, Budsjett 2024, Budsjett 2025 |                            | Rentescenario<br>Parallell forskyvning av markedskurven (100.0) |                                   | FX Rate Scen<br>Market | ario 🧹         | ,                 |                   |                 |     |
|------------------------------------------------|-------------------------------------------|---------------------------------------------------------------|-----------------------|---------------------|----------------------------------------------------------------------------------------------------|----------------------------|-----------------------------------------------------------------|-----------------------------------|------------------------|----------------|-------------------|-------------------|-----------------|-----|
| Gjennomsnittlig rente (2)                      | Rentekostnad                              | Rentekostnader @ Påløpt rente periode start @ Renter betalt i |                       | i termin            | Påløpt rente periode slutt 0                                                                               | Restgjeld periodestart (?) |                                                                 | Avdrag i perioden 2 Restgjeld per |                        | iodeslutt 2    |                   |                   |                 |     |
|                                                | Grupper                                   |                                                               |                       |                     |                                                                                                    | 2021                       | 2022                                                            |                                   | 2023                   |                | 2024              |                   | 2025            |     |
|                                                | Total                                     |                                                               |                       |                     |                                                                                                    | 14 658 405,53 NOK          | 26 871 445,10 NOK                                               |                                   | 29 417 200,32 NOK      |                | 28 178 071,50 NOK |                   | 28 239 091,93 N | NOK |
| Simulering                                     | Ja                                        |                                                               |                       |                     |                                                                                                    | 203 226,53 NOK             | 3 239 781,82                                                    | 3 239 781,82 NOK 5 765 160,81 NOK |                        |                |                   | 8 510 261,57 NOK  | 10 027 052,04 N | NOK |
| Produkt type                                   | Lån                                       |                                                               |                       |                     |                                                                                                    | 203 226,53 NOK             | 3 239 781,82 NOK                                                |                                   | 5 765 160,81 NOK       |                | 8 510 261,57 NOK  |                   | 10 027 052,04 N | NOK |
|                                                | Budsjett 2021                             |                                                               |                       |                     |                                                                                                    | 203 226,53 NOK             | 2 683 886,69 NOF                                                |                                   | 2 998 711,72 NOK       |                | 3 064 886,33 NOK  |                   | 2 968 941,53 N  | √OK |
|                                                | Budsjett 2022 Budsjett 2023 Budsjett 2024 |                                                               |                       |                     | 0,00 NOK                                                                                                   | 555 895,13                 | 3 NOK                                                           | . 1                               | 535 947,28 NOK         |                | 1 571 550,09 NOK  | 1 523 993,32 N    | √OK             |     |
|                                                |                                           |                                                               |                       |                     | 0,00 NOK                                                                                                   | 0,00                       | 0 NOK                                                           | 1                                 | 230 501,81 NOK         |                | 3 254 386,84 NOK  | 3 159 851,18 N    | √OK             |     |
|                                                |                                           |                                                               |                       | 0,00 N <sup>/</sup> |                                                                                                    | 1 00,0                     |                                                                 | K 0,00 NOK                        |                        |                | 619 438,31 NOK    | 2 296 610,51 NC   | √OK             |     |
|                                                | Budsjett 20                               | 025                                                           |                       |                     |                                                                                                    | 0,00 NOK                   | 0,00                                                            | 0 NOK                             |                        | 0,00 NOK       |                   | 0,00 NOK          | 77 655,50 N     | √OK |
| Simulering                                     | Nei                                       |                                                               |                       |                     |                                                                                                    | 14 455 179,00 NOK          | 23 631 663,28                                                   | B NOK                             | 23                     | 652 039,51 NOK |                   | 19 667 809,93 NOK | 18 212 039,89 N | NOK |
| Produkt type                                   | Lån                                       |                                                               |                       |                     |                                                                                                    | 12 574 326,64 NOK          | 22 454 181,68                                                   | B NOK                             | 23                     | 533 256,17 NOK |                   | 19 667 809,93 NOK | 18 212 039,89 N | NOK |
|                                                | KBN-20030                                 | 705                                                           |                       |                     |                                                                                                    | 720 323,48 NOK             | 1 864 513,61                                                    | 1 NOK                             | . 1                    | 527 564,99 NOK |                   | 0,00 NOK          | 0,00 N          | √OK |
|                                                | KBN-20040                                 | 825                                                           |                       |                     |                                                                                                    | 97 320,81 NOK              | 251 908,39                                                      | 9 NOK                             |                        | 291 036,01 NOK |                   | 296 265,70 NOK    | 0,00 N          | √OK |
|                                                | KBN-20080131                              |                                                               |                       |                     | 222 182,96 NOK                                                                                             | 496 687,89                 | 9 NOK                                                           |                                   | 635 592,25 NOK         |                | 633 382,74 NOK    | 593 762,44 N      | √OK             |     |

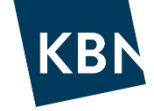

## Takk for oss, og lykke til med budsjetteringen

Vi håper KBN Finans er til hjelp og nytte for deg i arbeidet!

Har du spørsmål – ta kontakt med din kundeansvarlige©

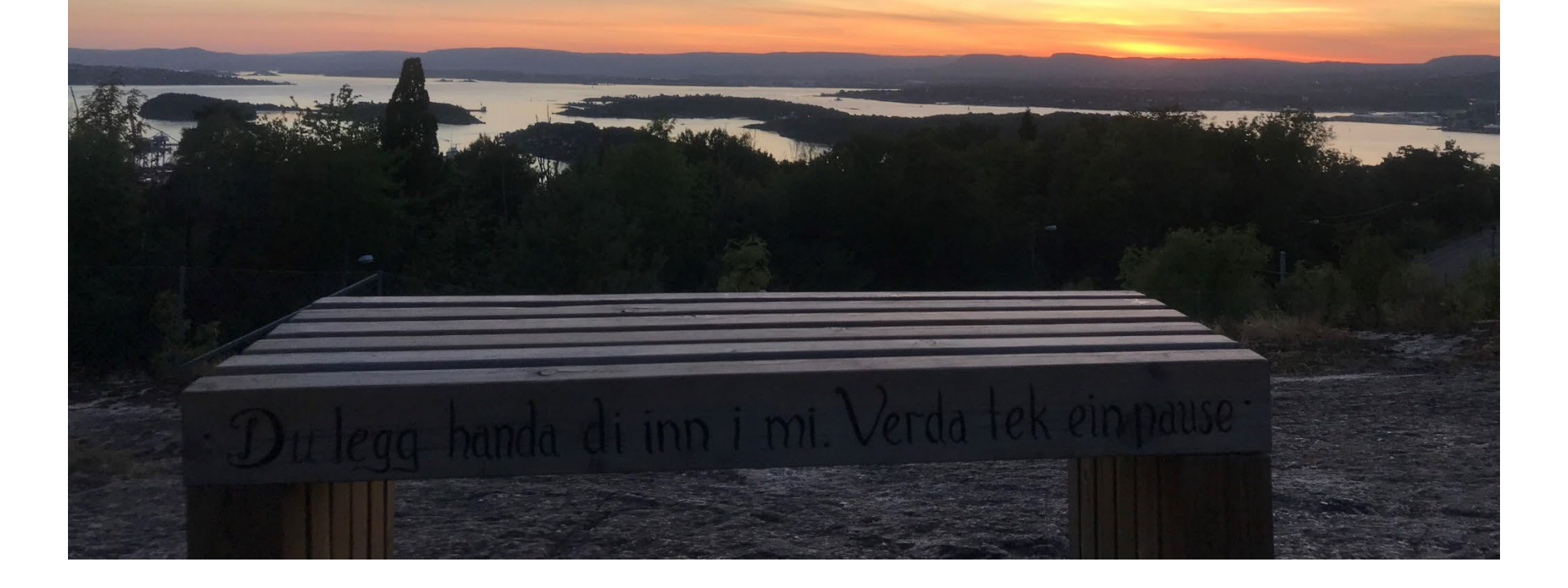